## Jdaho State Judiciary

## Archive of

## **Employee Self-Service (ESS) Tips**

As of 09-19-14

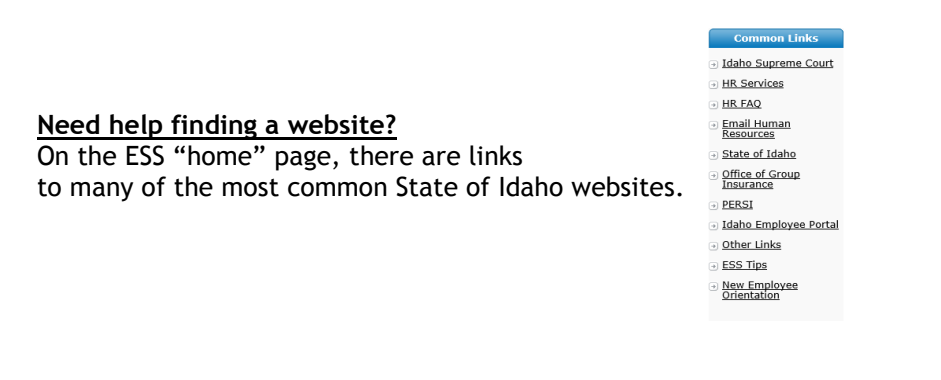

## Looking for an email address for an active Judicial Branch Judge or employee?

- Logon to ESS and follow these steps:
- >> Select the IDAHO JUDICIAL BRANCH tab;
- >> Click REPORTS;
- >> Select JUDICIAL BRANCH;
- >> Select EMPLOYEE CONTACT LIST; then
- >> View the report (Alphabetical by last name)

Note: This report is only available to those who have an ESS logon.

Ever wonder how to print out an approved timesheet? Choose IDAHO JUDICIAL BRANCH, then choose REPORTS.

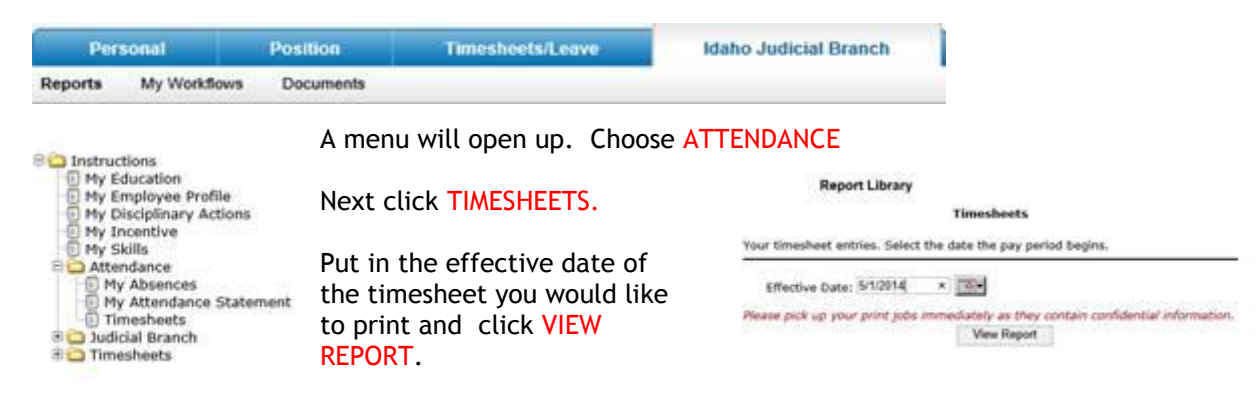

Please remember, the timesheet is not available until it has been approved.

Looking for personnel/payroll forms, manuals, and other useful information? > Click on the IDAHO JUDICIAL BRANCH tab. > Then click DOCUMENTS. There you will find a library of forms, manuals, reports, and other useful information.

| Document Library                                               |  |  |
|----------------------------------------------------------------|--|--|
| Citix on the name of an item below to open that selected item. |  |  |
|                                                                |  |  |
| 😂 forma                                                        |  |  |
| Carsuala Carsuala                                              |  |  |
| Recruitment                                                    |  |  |
| Sector Maliness                                                |  |  |
| 2014 Timesheet, procedures, for, Court, Reporters              |  |  |
| S ADC Directory                                                |  |  |
| 5 ADC:WebcetterolTablecettow.2018                              |  |  |
| To ESS Tutorial                                                |  |  |
| HELFAQ                                                         |  |  |
| E HR. Services                                                 |  |  |

<u>The only Web browser that is supported by ESS is INTERNET EXPLORER</u>. If you create our timesheet using a different web browser, it may appear that it worked; however, it will cause the timesheet to become corrupted and you will have to re-create the timesheet.

When navigating through ESS, DO NOT use the browser's BACK BUTTON. Instead, use the navigation buttons in ESS.

Ever wonder how you get back to the "main" screen in ESS? Look at the top of the screen and click on "My Information."

| Version 9.0.0 | My Information |
|---------------|----------------|

⇐⋺

You may have noticed that it is in **BOLD**. Clicking "My Information" will take you back to the main screen in ESS. Think of it as your "home" button.